## Flagstaff USD TimeClock Plus MobileClock Setup Instructions

1. Download and open the "TimeClock Plus v7" Mobile app. Look for hourglass icon.

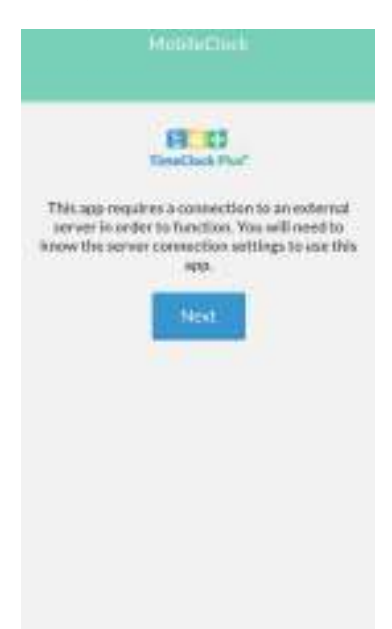

- 2. Configure the following settings
  - a. Scheme: https

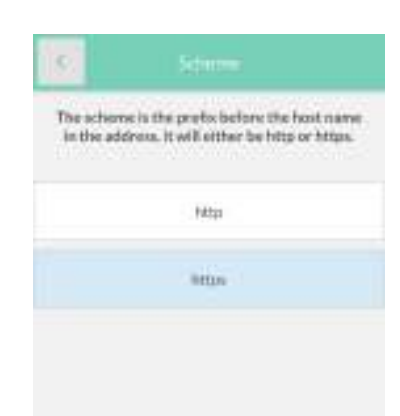

- b. Host: 272213.tcplusondemand.com
- c. Port: 443

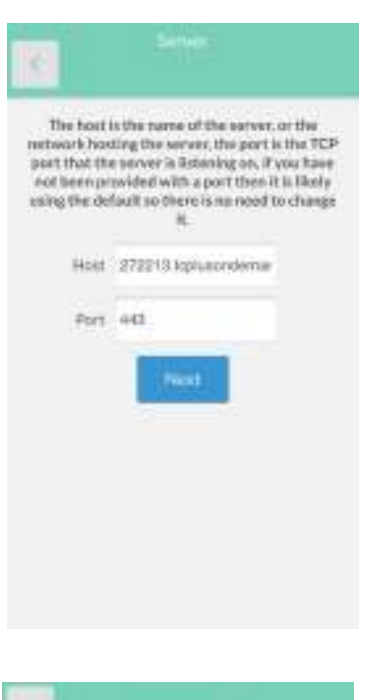

3. Enter "272213" for the Namespace

| 8.                   |                                                                                                    |
|----------------------|----------------------------------------------------------------------------------------------------|
| The name<br>to conne | ngaece tells the server what database<br>et to. If you have not been provided<br>with one then leave it blank. |
|                      | Nerrospace                                                                                                    |
| 27221                | <b>a</b> ()                                                                                                    |
| -                    |                                                                                                    |
|                      | Privert                                                                                                    |
|                      |                                                                                                    |
|                      |                                                                                                    |
|                      |                                                                                                    |
|                      |                                                                                                    |
|                      |                                                                                                    |
|                      |                                                                                                    |
|                      |                                                                                                    |
|                      |                                                                                                    |

4. Select Company

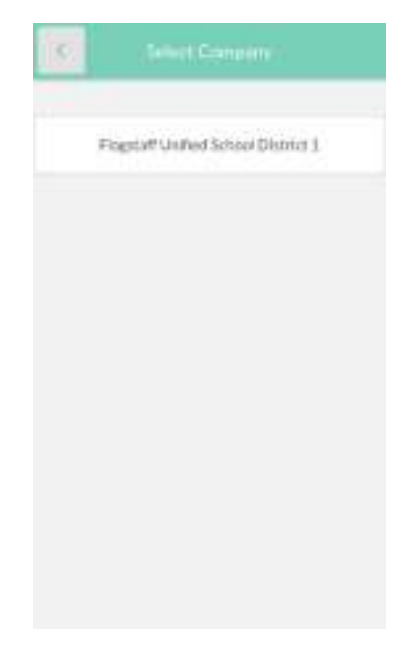

- 5. Enter your employee badge/ID and press "Log On"
- 6. Enter your PIN. This is initially set to be the last 4 digits of your SSN

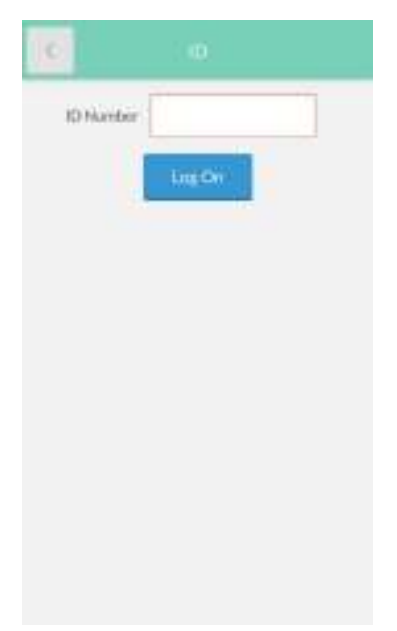